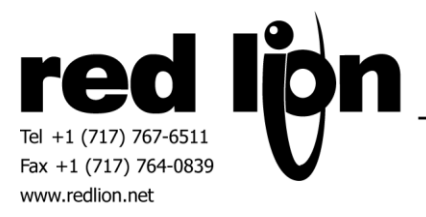

# **Panasonic FP7 MEWTOCOL-7 Communications Drivers**

Information Sheet for Crimson v3.0+

## **Compatible Devices**

Panasonic PLC's equipped with a serial or Ethernet port capable of being configured as a MEWTOCOL-7 slave.

#### **Verified Device**

Panasonic FP7 CPS31ES

#### Overview

Red Lion's communication drivers for the Panasonic MEWTOCOL-7 are master drivers available for both serial and Ethernet ports providing access to memory ranges as described within.

## **Serial Port Configuration**

In Panasonic's Control FPWIN Pro 7 software select the desired COM port in the Serial ports folder of the project tree.

| 📸 Working2.pro - Control FPWIN Pro 7 - The IEC 61131-3 progr                                                                                                    | amming sy | /stem - COM0                      |                  |      | -                   |                    |                     |                         |       |
|----------------------------------------------------------------------------------------------------|-----------|-----------------------------------|------------------|------|---------------------|--------------------|---------------------|-------------------------|-------|
| Project Object Edit Online Monitor Debug Extras Window Help                                                                                                    |           |                                   |                  |      |                     |                    |                     |                         |       |
| 29日回学校 Q 31日秋 WatrAddres                                                                                                    |           |                                   |                  |      |                     |                    |                     |                         |       |
| Project 🔹 🔹 #ill Program 3 🖉 System connection 3 🥜 COMD 🗙 #ill Program 2 🦷 1/00 map and unit configuration 🔎 IP addresses - #ill Program 1 🥓 Memory size 🖉 System |           |                                   |                  |      |                     |                    |                     | e <sup>©</sup> System c |       |
| 🐅 🐅 👌 冬 🙆 🗷 🧇                                                                                                    | No        | Item name                         | Data             | Dime | Range               | Additional inform  | mation              |                         |       |
| ▲ ■ Project [U:\PADDOCK\Panasonic\FPWIN Pro 7 Files\                                                                                                    | 768       | Communication mode                | MEWTOCOL-7 slave |      | MEWTOCOL-COM master | The PLC is a ME    | WTOCOL-COM slav     | ve unit. The slave rece | ves c |
| PLC (FP7 CPS31ES)                                                                                                    | 769       | Station number                    | 1                |      | 1 to 999            | Station numbers    | are the numbers to  | identify the different  | PLC   |
| System registers                                                                                                    | 770       | Baud rate                         | 115200           | baud | 230400              | Specifies the bau  | d rate of the port. |                         |       |
| - Memory size                                                                                                    | 771       | Data length                       | 8 bits           |      | 8 bits              | Selects the data I | length.             |                         |       |
| Hold on/off                                                                                                    | 772       | Parity                            | Odd              |      | None                | Selects the parity | / check.            |                         |       |
| Act on error                                                                                                    | 773       | Stop bits                         | 1 bit            |      | 1 bit               | Specifies the nur  | mber of stop bits.  |                         |       |
| - / lime-out                                                                                                    | 774       | RS/CS control                     | Disable          |      | Disable             |                    |                     |                         |       |
| B CONT                                                                                                    | 775       | Sending delay time                | 0                | ms   | 0.0 to 100.00       |                    |                     |                         |       |
| COMI                                                                                                    | 776       | Start code                        | No-STX           |      | No-STX              | Selects the start  | code.               |                         |       |
| COM2                                                                                                    | 777       | End code/reception done condition | CR               |      | CR                  | Selects the end of | ode.                |                         |       |
| 4 Ten Ethernet                                                                                                    | 778       | Reception done judgment time      | 0                | ms   | 0.0 to 100.00       |                    |                     |                         |       |
| IP addresses                                                                                                    | 779       | Modem connection                  | Disable          |      | Disable             | Specifies if a mo  | dem is connected.   |                         |       |
| - Time synchronization                                                                                                    |           |                                   |                  |      |                     |                    |                     |                         |       |
|                                                                                                    |           |                                   |                  |      |                     |                    |                     |                         |       |
|                                                                                                    |           |                                   |                  |      |                     |                    |                     |                         |       |
| 🛗 FTP server                                                                                                    |           |                                   |                  |      |                     |                    |                     |                         |       |
| 🛅 FTP client                                                                                                    |           |                                   |                  |      |                     |                    |                     |                         |       |
| SMTP client                                                                                                    |           |                                   |                  |      |                     |                    |                     |                         |       |
| System connections                                                                                                    |           |                                   |                  |      |                     |                    |                     |                         |       |

Set the Communication mode to MEWTOCOL-7 slave. Select the desired Station number and port settings including Baud rate, Data length, Parity and Stop bits.

In Crimson's Communications category select the desired serial port in the Communications tree and click on the Pick... button.

| Al New - X                                                                                                    | Driver Selection                                                                                                  |
|----------------------------------------------------------------------------------------------------|----------------------------------------------------------------------------------------------------|
| Communications                                                                                                    | Driver: No Driver Selected                                                                                        |
| RS-485 Comms Port A                                                                                                    |                                                                                                    |
| =0 RS-232 Comms Port<br>=0 RS-485 Comms Port B                                                                                                    | Port Commands                                                                                                    |
| Protocol 1                                                                                                    | Clear Port Settings<br>Add Additional Device                                                                      |
| Protocol 2<br>Protocol 3<br>Driver Picker                                                                                                    | for Serial Port                                                                                                   |
| Image: Services       Manufactures         Image: Services       Mouse         Image: Services       Particises         Image: Services       Particises | rer Driver Selected No Driver Selected No Driver Selected PP7 MEVIOCOUT-COM Master Version 1.00 Contact t Koyo er |
| Slot 1<br>Slot 2<br>Slot 3                                                                                                    | Cancel Total of 171 Drivers Available.                                                                            |
| Slot 4                                                                                                    |                                                                                                    |

Find the Panasonic FP7 MEWTOCOL7-COM Master communications driver as shown above and click OK.

| No INCON +                                                                                                    | Driver Selection                                |
|----------------------------------------------------------------------------------------------------|-------------------------------------------------|
| <ul> <li>Communications</li> <li>RS-232 Program Port</li> <li>RS-485 Comms Port A</li> </ul>                                                                                                    | Driver: Panasonic FP7 MEWTOCOL7-COM Master Pick |
| RS-232 Comms Port - MEWTOCOL7-COM                                                                                                    | Port Settings                                   |
| PLC1     Q PS-485 Comms Port B     C Port B                                                                                                    | Baud Rate: 115200                               |
| Protocol 1                                                                                                    | Data Bits: Eight 👻                              |
| Protocol 1                                                                                                    |                                                 |
| Protocol 2                                                                                                    | Stop Bits: One 🔻                                |
| Protocol 4                                                                                                    | Parity: Odd                                     |
| C Ch LICE Hort Ports                                                                                                    | Tung.                                           |
| Wemory Stick                                                                                                    | Port Sharing                                    |
| Mouse                                                                                                    | Share Port: No  TCP Port: 0                     |
| 🖃 🅵 Services                                                                                                    |                                                 |
| Time Manager                                                                                                    | Port Commands                                   |
| Grand Contraction Contraction | Clear Port Settings                             |
| 👼 Sync Manager                                                                                                    | Add Additional Device                           |

Modify the Baud Rate, Data Bits, Stop Bits and Parity settings such that it mirrors the port settings in the FPWIN software.

Next select the PLC device and set the Station Number to the same value as configured in the FPWIN software in the first step of this section.

| Navigation Pane X                                                                                                    | Communications - RS-232 Comms Port - PLC1                                                                                                    |  |  |
|----------------------------------------------------------------------------------------------------|----------------------------------------------------------------------------------------------------|--|--|
| Kew      Kew      Communications     One      Rs-232 Program Port     One      Rs-485 Comms Port A     One      Rs-485 Comms Port B     Pc1     Ps-485 Comms Port B     Pc | Device Settings<br>Enable Device: Yes<br>Device Identification<br>Station Number: 1                                                            |  |  |
| Protocol 1     Protocol 2     Protocol 3     Protocol 4     USB Host Ports     Memory Stick     Keyboard     Keyboard     Mouse                                            | Advanced settings       Spanning Reads:       Transactional Writes:       Enabled       Preempt Other Devices:       No       Favor UI Writes: |  |  |

## **Ethernet Port Configuration**

In Panasonic's Control FPWIN Pro 7 software select the IP addresses item in the Ethernet Folder of the project tree.

| m Working2pro - Control FPWIN Pro 7 - The IEC 61131-3 programming system - IP addresses |         |                                        |                           |         |                           |                          |               |          |  |
|-----------------------------------------------------------------------------------------|---------|----------------------------------------|---------------------------|---------|---------------------------|--------------------------|---------------|----------|--|
| Project Object Edit Online Monitor Debug Extras Window Help                             |         |                                        |                           |         |                           |                          |               |          |  |
| ③ ■ 9 2 2 3 3 WStarAddres - ▲ 3 3 3 0 0 2 2 2 2 3 4                                     |         |                                        |                           |         |                           |                          |               |          |  |
| Project 👻 🖡 🗙                                                                           | 🛤 Prog  | jram_3 🖉 System connection 3 🖌         | 🗲 COM0 🛯 🛤 Program_2      | 🚺 I/O m | ap and unit configuration | IP addresses × Program_1 | 🎤 Memory size | 🖉 System |  |
| 😵 🗣 👌 🥹 ڬ 년 🧇                                                                           | No      | Item name                              | Data                      | Dime    | Range                     | Additional information   |               |          |  |
| A 📰 Project [U:\PADDOCK\Panasonic\FPWIN Pro 7 Files\                                    | 846     | Use IPv4 address                       | Yes                       |         | Yes                       |                          |               |          |  |
| PLC (FP7 CPS31ES)                                                                       | 847     | Automatically obtain IPv4 address      | Disable                   |         | Disable                   |                          |               |          |  |
| 4 🦫 System registers                                                                    | 857     | IPv4 address                           | 10.10.0.5                 |         |                           |                          |               |          |  |
| Je Memory size                                                                          | 859     | IPv4 subnet mask                       | 255.255.255.0             |         |                           |                          |               |          |  |
| Hold on/off                                                                             | 861     | IPv4 default gateway                   | 0.0.0.0                   |         |                           |                          |               |          |  |
| Act on error                                                                            | 846     | Use IPv6 address                       | No                        |         | Yes                       |                          |               |          |  |
| /2 Time-out                                                                             | 847     | Automatically obtain IPv6 address      | Disable                   |         | Disable                   |                          |               |          |  |
| A Serial ports                                                                          | 881     | IPv6 address                           | fe80::1234:5678:1234:5678 |         |                           |                          |               |          |  |
|                                                                                         | 873     | IPv6 subnet prefix length              | 64                        |         | 4 to 128                  |                          |               |          |  |
|                                                                                         | 897     | IPv6 default gateway                   | fe80::1                   |         |                           |                          |               |          |  |
| Ethernet                                                                                | 921     | Automatically obtain DNS server IP add | Disable                   |         | Disable                   |                          |               |          |  |
|                                                                                         | 925/922 | Preferred DNS server IPv4/IPv6 addres  | s 0.0.0.0                 |         |                           |                          |               |          |  |
| Time synchronization                                                                    | 933     | Alternate DNS server IPv4/IPv6 addres  | s 0.0.0.0                 |         |                           |                          |               |          |  |
|                                                                                         |         |                                        |                           |         |                           |                          |               |          |  |
|                                                                                         |         |                                        |                           |         |                           |                          |               |          |  |
| FTP server                                                                              |         |                                        |                           |         |                           |                          |               |          |  |
|                                                                                         |         |                                        |                           |         |                           |                          |               |          |  |
| SMTP client                                                                             |         |                                        |                           |         |                           |                          |               |          |  |

Configure an appropriate IPv4 address according to the network requirements. Please consult your IT department for assistance if needed.

Next select an unused System connection found in the Ethernet folder of the project tree.

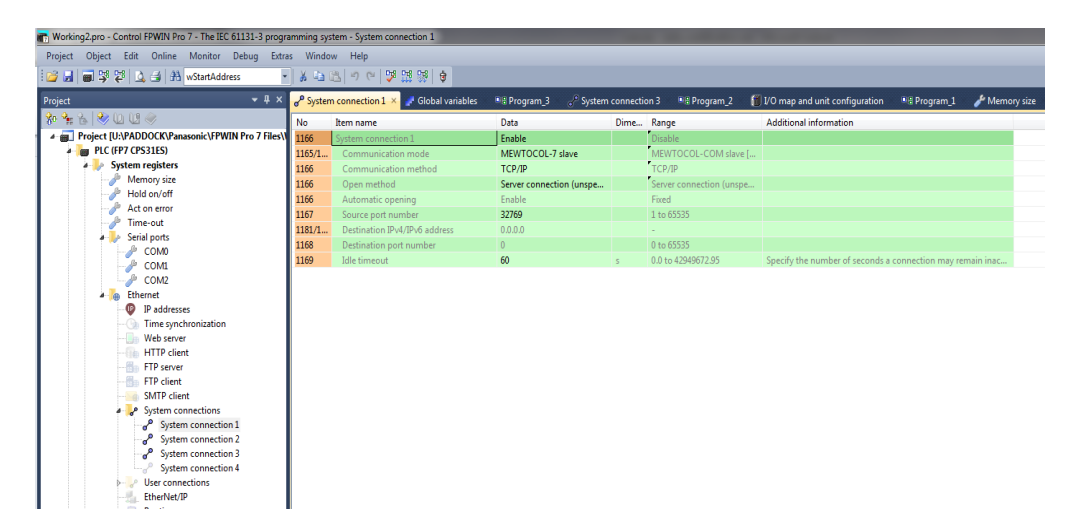

After enabling this System connection, set the Communication mode to MEWTOCOL-7 slave and the Communication method to TCP/IP. Set a Source port number available for use.

In Crimson's Communications category select an available protocol in the Network element of the Communications tree and click on the Pick... button.

| 🕒 🔿 🗋 🏊 🔒 🖻 🖬 🔌 🖨 🍅 |                                               |
|---------------------|-----------------------------------------------|
| Navigation Pane X   | Communications - Network - Protocol 1         |
| Sk New - 🗙          | Driver Celestian                              |
| Communications      |                                               |
| RS-232 Program Port | Driver: No Driver Selected Pick               |
| RS-485 Comms Port A |                                               |
| - RS-232 Comms Port | Port Commands                                 |
| RS-485 Comms Port B | Delete Network Port                           |
| Protocol 1          | Clear Port Settings                           |
| Protocol 2          | Add Additional Device                         |
| 👸 Protocol 3        | Add Additional Device                         |
| Protocol 4          |                                               |
| USB Host Ports      | r Picker for Ethernet Port                    |
| Keyboard            | anufacturer C Driver                          |
| 2 Mouse             | lizzarszp                                     |
| E Services          | FP7 MEVFOCOL7-COM TCP/IP Master Version 1.00  |
| Time Manager        | lodbus la la la la la la la la la la la la la |
| OPC Proxy           | i-iron<br>mni Flow                            |
| ETP Server C        | Dmron                                         |
| Sync Manager        |                                               |
|                     | nasonic - Matsushita                          |
| E The Comms Modules | arker                                         |
| Slot 1              |                                               |
| Slot 2              |                                               |
| 🚺 Slot 3            |                                               |
| Slot 4              | Total of 99 Drivers Available.                |
| Slot 5              |                                               |
| Slot 6              |                                               |

Find the Panasonic FP7 MEWTOCOL7-COM Master communications driver as shown above and click OK.

Next select the PLC device and configure the Primary IP Address and the TCP Port such that it matches the IPv4 address and the Source port number in FPWIN configuration respectively.

| Navigation Pane X          | Communications - Network | - Protocol 1 - PLC1  |
|----------------------------|--------------------------|----------------------|
| 🙈 New 👻 🗙                  | Device Settings          |                      |
| dommunications             | Device Settings          |                      |
| RS-232 Program Port        | Enable Device: Yes       | •                    |
| RS-485 Comms Port A        |                          |                      |
| •① RS-232 Comms Port       | Device Identification    |                      |
| •① RS-485 Comms Port B     | Brimany ID Address       | 10 10 0 5            |
| Potwork                    | Finiary IF Address.      | 10.10.0.5            |
| Protocol 1 - MEWTOCOL7-COM | Fallback IP Address:     | 0.0.0.0              |
| PLC1                       | TCD Parts                | 32769                |
| Frotocol 2                 | ICP Pole                 | 32703                |
| p Protocol 5               | Protocol Options         |                      |
| G Protocor4                | Protocol Options         |                      |
| Mamony Stick               | Link Type:               | Use Dedicated Socket |
| Keyboard                   |                          |                      |
| Mouse                      | ICMP Ping:               | Disabled 🔻           |
| E 🥵 Services               | Connection Timeout:      | 5000 ms              |
| Time Manager               |                          |                      |
| 🙀 OPC Proxy                | Connection Backoff:      | 200 ms               |
| 🕒 FTP Server               | Transaction Timeout:     | 2500 ms              |
| ᇕ Sync Manager             | nanjacion nincoati       |                      |
| 🔁 Mail Manager             | Advanced Settings        |                      |
| SQL Sync                   | Advanced Settings        |                      |
| Comms Modules              | Spanning Reads:          | Enabled 💌            |
| I Slot 1                   |                          |                      |
| In Stat 2                  | mansactional writes:     | Enabled              |
| slot 4                     | Preempt Other Devices    | No 🔻                 |
| Is Slot 5                  |                          |                      |
| Slot 6                     | Favor UI Writes:         | No                   |
| Slot 7                     | Comms Delay:             | 0 ms                 |
| Slot 8                     |                          |                      |

Note - Only configure the Fallback IP Address if there is a secondary FP7 IP address for redundancy communications.

Also ensure that the Red Lion device's Ethernet Port Settings are configured – please refer to the **NETWORK CONFIGURATION** section within the Crimson manual.

#### **Ethernet User Access**

Ethernet configuration access is provided to the Red Lion device's UI by using the DevCtrl function:

INT **DEVCTRL(**DEVICE, FUNCTION, DATA)

For DEVICE use the Device Number shown in Crimson's lower Toolbar when the MEWTOCOL7-COM PLC is selected in the Communications tree.

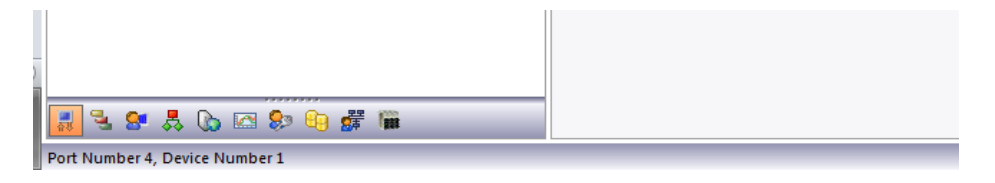

For FUNCTION reference the codes below.

| Function Code | Operation Performed                                             |
|---------------|-----------------------------------------------------------------|
| 1             | Set Primary IP Address                                          |
| 5             | Set Fallback IP Address                                         |
| 2             | Set TCP Port                                                    |
| 4             | Get Primary IP Address                                          |
| 6             | Get Fallback IP Address                                         |
| 7             | Get Fallback Status $(1 = Fallback active, 0 = Primary active)$ |

DATA is defined as a string containing write data.

Note returned data is always a number.

For demonstration purposes consider the following functions within a user program accessing Device Number 1:

| Progr | ams - EthernetConfig_1                                             |  |  |  |  |  |  |
|-------|--------------------------------------------------------------------|--|--|--|--|--|--|
| 500   | Properties                                                         |  |  |  |  |  |  |
| Data  | a Types                                                            |  |  |  |  |  |  |
|       | Prototype: void EthernetConfig_1(void)                             |  |  |  |  |  |  |
| Prog  | gram Code                                                          |  |  |  |  |  |  |
|       | // Set Primary IP Address to 10.10.0.5                             |  |  |  |  |  |  |
|       | DevCtrl(1, 1, "10.10.0.5");                                        |  |  |  |  |  |  |
|       |                                                                    |  |  |  |  |  |  |
|       | // Set Fallback IP Address to 10.10.0.2                            |  |  |  |  |  |  |
|       |                                                                    |  |  |  |  |  |  |
|       | DevCtrl(1, 5, "10.10.0.2");                                        |  |  |  |  |  |  |
|       | // Set TCP Port to 32769                                           |  |  |  |  |  |  |
|       |                                                                    |  |  |  |  |  |  |
|       | Par(r + 1) (1 - 2 - 1) (2 - 2 - 2) (1 - 2)                         |  |  |  |  |  |  |
|       | Devoti((, 2, 52/05),                                               |  |  |  |  |  |  |
|       | // Get Primary IP                                                  |  |  |  |  |  |  |
|       | $P_{\text{min}} = P_{\text{min}} + 1 (1 - 4 - 1)$                  |  |  |  |  |  |  |
|       | Filmalyr - Deveti(1, 4,);                                          |  |  |  |  |  |  |
|       | // Get Fallback IP                                                 |  |  |  |  |  |  |
|       | <pre>FallbackIP = DevCtrl(1, 6, "");</pre>                         |  |  |  |  |  |  |
|       | // Get Fallback Status ( 1 = Fallback active, 0 = Primary active ) |  |  |  |  |  |  |
|       |                                                                    |  |  |  |  |  |  |
|       | FallbackStatus = DevCtrl(1, 7, "");                                |  |  |  |  |  |  |
|       |                                                                    |  |  |  |  |  |  |
|       | •                                                                  |  |  |  |  |  |  |

#### **Data Access**

The "Select Address for MEWTOCOL7-COM" dialog box can be found by selecting the device representing the Panasonic FP7 device in the Source drop down box of a Tag created in the Data Tag category in Crimson.

| G 🔿 🗋 🚵 🖬 🖻 🖬 🐁 🖻 🖺 🏷 🖉 🗇                         |                                                  |
|---------------------------------------------------|--------------------------------------------------|
| Navigation Pane X                                 | Data Tags - Tag1                                 |
| 🧠 New 👻 🛱 🔀 🎤                                     | Data Format Colors Alarms Triggers Plot Security |
| 😼 Data Tags 😿 Tag1                                | Data Source                                      |
|                                                   | Source: 🔍 Internal                               |
|                                                   | Extent: Internal                                 |
|                                                   | Manipulation: Complex                            |
|                                                   | Treat As:                                        |
|                                                   | Access: New Tag                                  |
|                                                   | Read Mode: Next 👻                                |
|                                                   | Storage: Master                                  |
|                                                   | PLC1 Data Scaling                                |
| I I I I I I I I I I I I I I I I I I I             |                                                  |
|                                                   |                                                  |
| Select Address for MEWTOCOL7-COM                  |                                                  |
| Data Item                                         | nt                                               |
| None> No Selection                                |                                                  |
| LD Link Data Register                             |                                                  |
| SD System Data Register                           |                                                  |
| WX External Input Words Detail:                   | s II                                             |
| WR Internal Relay Words Type:                     |                                                  |
| WL Link Relay Words<br>WS System Relay Words Mini | mum:                                             |
| WI Direct Input Words T Maxi                      | mum:                                             |
| Radi                                              | c di di di di di di di di di di di di di         |

The following FP7 address memory registers are available for access.

OK Cancel

| Prefix | Description           | Data Types       | Format      | Range     | Access |
|--------|-----------------------|------------------|-------------|-----------|--------|
| DT     | Data Register         | Word, Long, Real | Decimal     | 0-589823  | R/W    |
| LD     | Link Data Register    | Word, Long, Real | Decimal     | 0-16383   | R/W    |
| SD     | System Data Register  | Word, Long, Real | Decimal     | 0-255     | RO     |
| WX     | External Input Words  | Word, Long, Real | Decimal     | 0-511     | R/W    |
| WY     | External Output Words | Word, Long, Real | Decimal     | 0-511     | R/W    |
| WR     | Internal Relay Words  | Word, Long, Real | Decimal     | 0-2047    | R/W    |
| WL     | Link Relay Words      | Word, Long, Real | Decimal     | 0-1023    | R/W    |
| WS     | System Relay Words    | Word, Long, Real | Decimal     | 0-223     | R/W    |
| Х      | External Inputs       | Bit              | Mixed*      | 0 – 511F  | R/W    |
| Y      | External Outputs      | Bit              | Mixed*      | 0 – 511F  | R/W    |
| R      | Internal Relays       | Bit              | Mixed*      | 0 – 2047F | R/W    |
| L      | Link Relays           | Bit              | Mixed*      | 0 – 1023F | R/W    |
| S      | System Relays         | Bit              | Mixed*      | 0 – 233F  | RO     |
| Т      | Timer Flags           | Bit              | Decimal     | 0 – 4095  | RO     |
| С      | Counter Flags         | Bit              | Decimal     | 0 - 1023  | RO     |
| E      | Error Alarm Relays    | Bit              | Decimal     | 0 – 4095  | RO     |
| Ι      | Index Register        | Long, Real       | Hexadecimal | 0 – 0xE   | R/W    |
| TSV    | Timer Set Value       | Long, Real       | Decimal     | 0 - 4095  | R/W    |
| TEV    | Timer Elapsed Value   | Long, Real       | Decimal     | 0 - 4095  | R/W    |
| CSV    | Counter Set Value     | Long, Real       | Decimal     | 0 - 1023  | R/W    |
| CEV    | Counter Elapsed Value | Long, Real       | Decimal     | 0 - 1023  | R/W    |

\*Mixed format is defined as a decimal number with the least significant nibble (4 bits) in hexadecimal format. This is consistent with FPWIN/FP7 access.

In addition, registers noted below are accessible but require Slot designation. Slots are specified in the format of Sxxx where xxx represents the position of the FP7 module to be accessed.

| Prefix | Description         | Data Types       | Format      | Range          | Access |
|--------|---------------------|------------------|-------------|----------------|--------|
| UM     | Unit Memory Words   | Word, Long, Real | Hexadecimal | Sxxx:0-0x7FFFF | R/W    |
| WI     | Direct Input Words  | Word             | Decimal     | Sxxx:0-62      | RO     |
| WO     | Direct Output Words | Word             | Decimal     | Sxxx:0-62      | R/W    |

Note since the driver maintains a mapping list of Slot designated data it is necessary to rebuild communications blocks after references have been manipulated/deleted. The Rebuild Comms Block utility can be found in the Utilities submenu of Crimson's File menu.

| -c | දළං Untitled File - G12 - Crimson 3.0 |                          |                                      |  |  |  |  |  |
|----|---------------------------------------|--------------------------|--------------------------------------|--|--|--|--|--|
|    | <u>F</u> ile                          | Edit View Go Link Help   |                                      |  |  |  |  |  |
| ſ  | -                                     | New Ctrl+N               | 1 🐢 🖃 🔎                              |  |  |  |  |  |
| 1  | 2                                     | Open Ctrl+O              | Communications - RS-232 Program Port |  |  |  |  |  |
|    |                                       | Import                   |                                      |  |  |  |  |  |
|    | H                                     | Save Ctrl+S              | Driver Selection                     |  |  |  |  |  |
|    |                                       | Save <u>A</u> s          | Driver: No Driver Selected Pick      |  |  |  |  |  |
|    |                                       | Save Con <u>v</u> ersion | Port Commands                        |  |  |  |  |  |
|    |                                       | Save I <u>m</u> age      | - Clear Port Settings                |  |  |  |  |  |
|    |                                       | Prot <u>e</u> ction      | Add Additional Device                |  |  |  |  |  |
|    |                                       | <u>U</u> tilities        | Recompile Database                   |  |  |  |  |  |
|    | ×                                     | E <u>x</u> it            | Rebuild Comms Blocks                 |  |  |  |  |  |

The following items have also been provided for debugging purposes and will contain information received from the latest FP7 error response. Current values can be cleared by a data write.

| Prefix | Description          | Tag Mapping                   |
|--------|----------------------|-------------------------------|
| LER    | Latest Error Request | String of 60 character length |
| LEC    | Latest Error Code    | Number in hexadecimal format  |

FP7 Error Codes definitions are as follows.

| Code | Description                                 |
|------|---------------------------------------------|
| 0x41 | Received command is in the wrong format.    |
| 0x42 | Received command is unsupported.            |
| 0x60 | Parameter does not exist or cannot be used. |
| 0x61 | Error in data area of request.              |
| 0x62 | Registration limit exceeded.                |
| 0x63 | Command cannot be executed in RUN mode.     |
| 0x71 | Command in process error.                   |
| 0x81 | CRC error.                                  |
| 0x91 | Slot access does not exist.                 |

# **Serial Cable Information**

| Red Lion RS232 RJ12 Port | FP7 COM Port |
|--------------------------|--------------|
| Pin 2 - Rx               | SD           |
| Pin 5 - Tx               | RD           |
| Pin 3 - COMM             | SG           |

## **Ethernet Cable Information**

Standard Ethernet Cable

## **Revision History**

08/16/17 – Created. 12/22/17 – Clarification in Data Access section. 01/05/18 – Modified supported Data Access details. 01/19/18 – Formatting improvements.